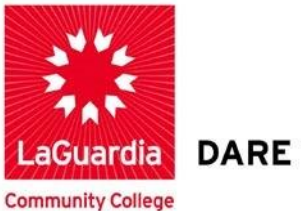

DARE TO DO MORE

## **Creating A Blog Entry**

**Step 1.** To begin, Access Blog. Your instructor has set up the placement blog in the course.

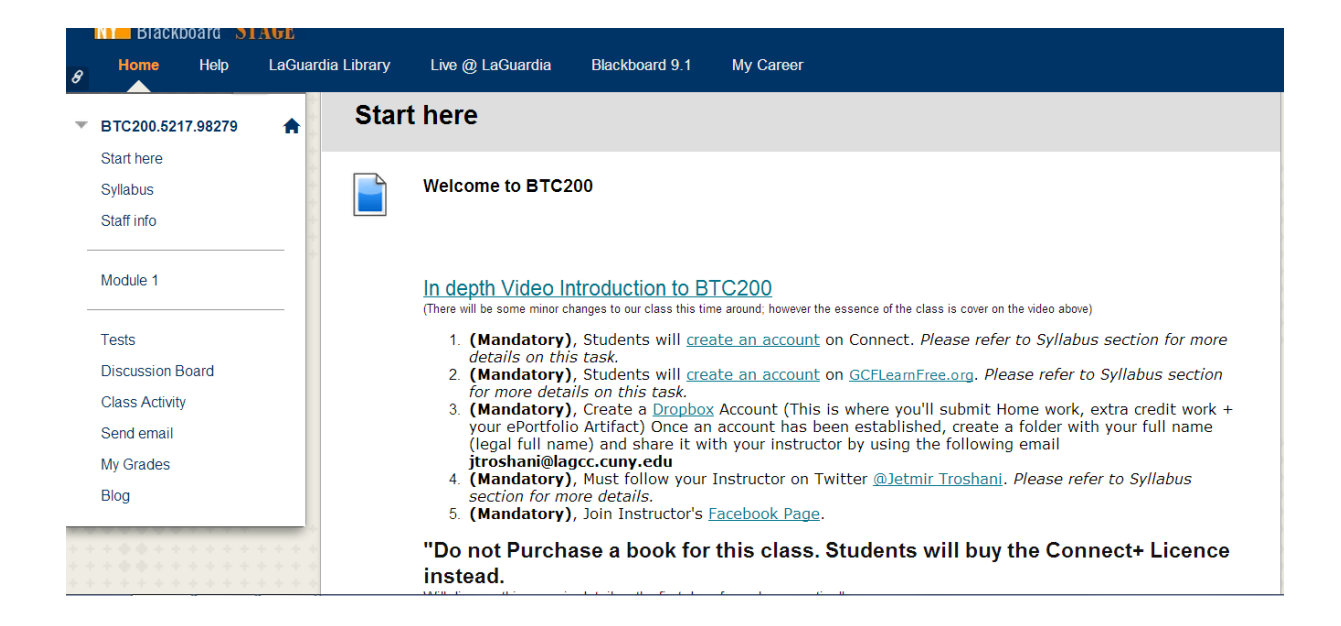

## LaGuardia Community College

31-10 Thomson Ave, Long Island City, New York 11101 Created by ISMD's Dept. Training Team. **Step 2.** Links to blogs can be in other areas of the course but for this example we are using the course menu. Click on **BLOG** 

| 8   | Home Help         | LaGuardia |
|-----|-------------------|-----------|
| w   | BTC200.5217.98279 | <b>A</b>  |
|     | Start here        |           |
|     | Syllabus          | -         |
|     | Staff info        | *         |
| 127 | Module 1          |           |
|     | Tests             |           |
|     | Discussion Board  |           |
|     | Class Activity    |           |
|     | Send email        |           |
|     | My Grades         |           |
|     | Blog              |           |

Step 3. Click on Computing Trends.

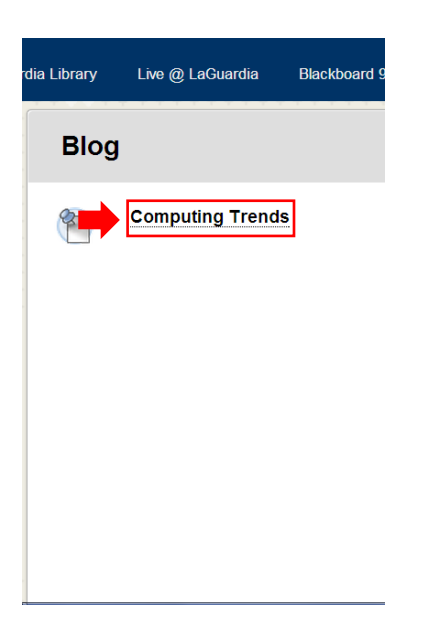

Step 4. Create a blog entry.

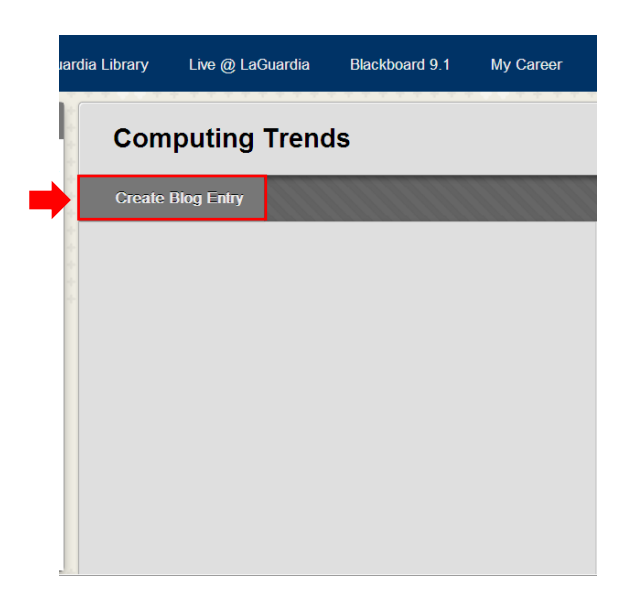

**Step 5.** Enter a brief name for the new blog entry.

| i Library | y Live @ LaGuardia          | Blackboard 9.1 | My Career                              |                                       |                       |
|-----------|-----------------------------|----------------|----------------------------------------|---------------------------------------|-----------------------|
| : Jermai  | ine Pinckney > Create Blog  | g Entry        | •••••••••••••••••••••••••••••••••••••• | · · · · · · · · · · · · · · · · · · · | ?                     |
| Cr        | eate Blog Enti              | ry             |                                        |                                       | * * * * * * * * * * * |
| *         | Indicates a required field. |                | Cano                                   | Save Entry as Draft                   | Post Entry            |
| 1.        | Blog Entry Informat         | ion            |                                        |                                       |                       |
|           | ★ Title<br>Entry Message    |                |                                        |                                       |                       |
|           | <b>T T</b> Arial            | ▼ 3 (12pt) ▼ ] | [ • := • i= • ♥ • Ø ö=                 |                                       | ♀ i ⊠ >               |
|           |                             |                |                                        |                                       |                       |

Step 6. This is how your name should be placed

| Cre  | eate Blog En             | itry                  |             |        |                     |                 |
|------|--------------------------|-----------------------|-------------|--------|---------------------|-----------------|
| *    | Indicates a required fie | ld.                   |             | Cancel | Save Entry as Draft | Post Entry      |
| 1. 1 | Blog Entry Inform        | The rise of Tablets   |             |        |                     |                 |
|      | TTTTArial                | ▼ 3 (12pt) ▼ <b>T</b> | • 🗄 • 🗄 • 🥙 | 0 č>   |                     | <b>⊒</b> i 23 × |

**Step 7.** Enter your message in the text editor.

| T · ≔ · ≝ · ♥ · ℓ ὒ ♀ ₽ ▮ № ♥ |
|-------------------------------|
|                               |
|                               |
|                               |
|                               |
|                               |
|                               |
|                               |
|                               |

**Step 8.** This is how your message should be placed.

| dia Li | brary | / Live @                                             | LaGuardia                                               | Blackboard 9.1                                       | My Career                                                                                                    |               |                 |         |
|--------|-------|------------------------------------------------------|---------------------------------------------------------|------------------------------------------------------|----------------------------------------------------------------------------------------------------|---------------|-----------------|---------|
| 1      | I. I  | Blog Entry I                                         | nformation                                              |                                                      |                                                                                                    |               |                 |         |
|        |       | 🔆 Title                                              |                                                         | The rise of Tablets                                  |                                                                                                    |               |                 |         |
|        |       | Entry Message                                        | •                                                       |                                                      |                                                                                                    |               |                 |         |
|        |       | T T T                                                | Font fami 💌                                             | Font size 💌 🗍                                        | E - 🔚 - 😫 - 🤣 - 🖉 25                                                                                                    | 5             | i               | 56 ×    |
|        |       | Due to the ris<br>tablets for us<br>that this will a | se of the numbe<br>e in the workpla<br>always be the ca | r of peopie puchasin<br>ce if they have not d<br>se. | g tablets,the sales of PCs are dropping. As a result of this, businesses are now lo<br>lone so already. Some argue that tablets won't replace PCs, while I do agree to so | oking to inte | gratle<br>do no | ot feel |
|        |       | Path: p » span                                       |                                                         |                                                      |                                                                                                    |               | Word            | ds:65   |

**Step 9.** You can add one or more attachments to the blog entry by using the blog entry file options.

| rdia Libra | ry Live @ LaGuardia                                                                              | Blackboard 9.1                                          | My Career                                                                           |                                                                                                    |                                     |
|------------|--------------------------------------------------------------------------------------------------|---------------------------------------------------------|-------------------------------------------------------------------------------------|----------------------------------------------------------------------------------------------------|-------------------------------------|
| 1.         | Blog Entry Information                                                                           | The rise of Tablets                                     |                                                                                     |                                                                                                    |                                     |
|            | Entry Message                                                                                    | Font size 💌                                             | T • ≔ • ≝ • ♥ • ₽ ₺>                                                                |                                                                                                    | ₽ : 53 ×                            |
|            | Due to the rise of the numbe<br>tablets for use in the workpi<br>that this will always be the ca | er of people puchasir<br>ace if they have not c<br>ase. | ng tablets the sales of PCs are dropping<br>done so already. Some argue that tablet | As a result of this, businesses are now looking to<br>swon't replace PCs, while I do agree to some ext | to integratle<br>tend I do not feel |
|            | Path: p » span                                                                                   |                                                         |                                                                                     |                                                                                                    | Words:65 //                         |
| 2.         | Blog Entry Files<br>Attach File                                                                  | Browse My Comp                                          | outer                                                                               |                                                                                                    |                                     |

**Step 10.** You have the option of saving an unfinished blog entry as a draft. Drafts are not published so you can go back later and finish your entry before sharing it with others.

|            |                                                                                                | Disality and 0.4                                         | 14. 0                                     |                                        |                                      |                                   |                                            |                |                    |
|------------|------------------------------------------------------------------------------------------------|----------------------------------------------------------|-------------------------------------------|----------------------------------------|--------------------------------------|-----------------------------------|--------------------------------------------|----------------|--------------------|
| dia Librar | y Live @ LaGuardia                                                                             | Blackboard 9.1                                           | My Career                                 | •                                      |                                      |                                   |                                            | <u> </u>       |                    |
|            | Due to the rise of the numt<br>tablets for use in the workp<br>that this will always be the of | er of people puchasin<br>lace if they have not d<br>ase. | g tablets,the sales<br>one so already. So | of PCs are dropp<br>ome argue that tal | oing. As a resul<br>blets won't repl | lt of this, busi<br>lace PCs, whi | nesses are now loo<br>le l do agree to son | king to integr | rate<br>o not feel |
|            | Path: p » span                                                                                 |                                                          |                                           |                                        |                                      |                                   |                                            | V              | Vords:65 //        |
| 2.         | Blog Entry Files<br>Attach File                                                                | Browse My Compu                                          | ter                                       |                                        |                                      |                                   |                                            |                |                    |
| 3.         | Submit                                                                                         |                                                          |                                           |                                        |                                      | Ca                                | Save Entry as Dr                           | aft Po         | ost Entry          |

## Step 11. Click Post Entry

| 2. Blog Entry File<br>Attach File | Browse My Computer |                                 |
|-----------------------------------|--------------------|---------------------------------|
| 3. Submit                         |                    | Cancel Save Entry as Department |

**Step 12.** The posted blog entry displays on the blog page.

| Success: The rise of Tablets Blog Entry Created                                                                                                    |                            |                                                     |        | 8      |
|----------------------------------------------------------------------------------------------------|----------------------------|-----------------------------------------------------|--------|--------|
| Computing Trends                                                                                                    |                            |                                                     |        |        |
| Create Blog Entry                                                                                                    | 222                        |                                                     | View D | orafts |
| Thursday, October 24, 2013                                                                                                    | Abou                       | About this Blog ~                                   |        |        |
| 1 The rise of Tablets                                                                                                    | <                          | Jermaine Pinckney (2)                               |        | >      |
| Posted by 📃 Jermaine Pinckney at Thursday, October 24, 2013 9:47:01 AM EDT                                                                                                    | Grad<br>10/24/             | le<br>/13 9:47 AM                                   |        | /100   |
| Due to the rise of the number of people puchasing tablets the sales of PCs are dropping. As a<br>result of this, businesses are now looking to integrate tablets for use in the workplace if they have<br>not done so already. Some argue that tablets won't replace PCs, while I do agree to some extend<br>I do not feel that this will always be the case. | Index<br>Oct<br>The<br>The | tober 2013(2)<br>rise of Tablets<br>rise of Tablets |        |        |
| Comment                                                                                                    |                            |                                                     |        |        |
|                                                                                                    |                            |                                                     |        |        |